Anleitung zur Anmeldung auf der Lernplattform Moodle der Realschule plus Lauterecken /Wolfstein

- 1. Gehen Sie auf folgende Seite: <u>https://lms.bildung-rp.de/useradministration/index.php</u>
- 2. Drücken Sie auf den Button: "Hier können Sie Ihren Zugang anlegen"

| $\leftarrow$ $\rightarrow$ O $$ $\triangle$ https://lms.bildung-rp.de/useradministration/index.php | 💷 📩 🎓                                                                  |
|----------------------------------------------------------------------------------------------------|------------------------------------------------------------------------|
| ท Realschule Plus und F 🔟 STRATO Webmail Log 📠 WEB.DE - E-Mail-Adn 🐣 WebUntis 🔑 Willkommen zur Ben | x 😻 EDISON 🤇 EPoS WebApp 🐹 Rs-plus.de                                  |
| Willkommen zur Benutzerverwaltung - Moodle@RLP   Sie sind nicht angemeldet (Login)                 |                                                                        |
| Sie haben bereits einen Zugang?<br>Hier können Sie sich einloggen!                                 | Sie haben noch keinen Zugang?<br>Hier können Sie Ihren Zugang anlegen! |
| Anmeldename:<br>Kennwort:<br>Einloggen Kennwort vergessen?                                         |                                                                        |
| Sie befinden sich hier auf der zentrale                                                            | n Renutzerverwaltung von Moodle/®RI P                                  |

3. Wählen Sie die Schule: Realschule plus und Fachoberschule Lauterecken-Wolfstein aus

| <b>Registrierungsformular</b><br>Bitte füllen Sie die nachfolgenden Felder für Ihre Registrierung aus und klicken Sie auf "Registrieren".<br>Die Datenschutzerklärung und Nutzungsbedingungen können Sie <u>hier</u> einsehen. |                                                                                                    |  |
|----------------------------------------------------------------------------------------------------|----------------------------------------------------------------------------------------------------|--|
|                                                                                                    | $ullet$ Schule/Institution auswählen $\bigcirc$ Freischaltcode eingeben                                                      |  |
| Schule/Institution auswählen:                                                                                                    | Bitte die Schule/Institution auswählen                                                                                       |  |
| Vorname:                                                                                                    | Vorname                                                                                                    |  |
| Nachname:                                                                                                    | Nachname                                                                                                    |  |
| E-Mail:                                                                                                    | E-Mail                                                                                                    |  |
| Anmeldename:                                                                                                    | L Anmeldename                                                                                                    |  |
|                                                                                                    | Bitte verwenden Sie nur Buchstaben, Zahlen und die Zeichen ().                                                               |  |
| Kennwort:                                                                                                    | P Kennwort                                                                                                    |  |
|                                                                                                    | Das Kennwort muss mindestens 8 Zeichen lang sein, davon mindestens 1 Groß- und 1 Kleinbuchstabe, 1 Zahl und 1 Sonderzeichen. |  |
| Kennwort bestätigen:                                                                                                    | Y Kennwort bestätigen                                                                                                    |  |

## 4. Geben Sie Ihre Daten ein

Das Passwort muss mindestens 8 Zeichen lang sein, mindestens einen Groß- und einen Kleinbuchstaben, mindestens eine Zahl und ein Sonderzeichen (+#-.,<>;:\_\*?=)(&%\$''{!][}~|) enthalten!

Beispiele

| Passwort | Gültig? | Begründung                                                    |
|----------|---------|---------------------------------------------------------------|
| Hallo    | Nein    | Zu kurz - keine Zahl - kein Sonderzeichen- kein Großbuchstabe |
| Hallo_   | Nein    | Zu kurz -keine Zahl                                           |
| Hallo_12 | Ja      | Alle Regeln erfüllt                                           |

## Diese Zugangsdaten bitte notieren! Sie werden bei jeder Anmeldung in Moodle benötigt.

| Mein Benutzername |  |
|-------------------|--|
| Mein Passwort     |  |

Wenn keine Fehlermeldung bei der Anmeldung erscheint, dann ist die Anmeldung erfolgt.

Nach der Freischaltung durch den Administrator, können Sie sich auf die Seite

https://lms.bildung-rp.de/rs-plus/

begeben und Ihren Benutzernamen und Passwort eingeben und die Moodle Lernplattform nutzen.

Alternativ kann man auch die Moodle APP nutzen.

Als URL bitte: https://lms.bildung-rp.de/rs-plus/ eingeben

anschließend werden Benutzernamen und Passwort abgefragt.